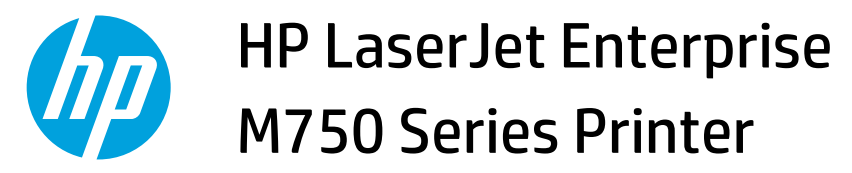

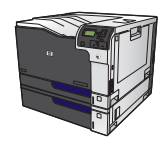

## **Use a printing shortcut with Windows**

- 1. On the **File** menu in the software program, click **Print**.
- Eile
   Edit
   View
   Inser

   Save
   As...
   Page
   Page
   As...
   Page
   As...
   Page
   As...
   Page
   As...
   Page
   As...
   Page
   As...
   Page
   As...
   Page
   As...
   Page
   As...
   As...
   Page
   As...
   Page
   As...
   Page
   As...
   As...
   Page
   As...
   Page
   As...
   Page
   As...
   Page
   As...
   Page
   As...
   Page
   As...
   Page
   As...
   Page
   As...
   Page
   As...
   Page
   As...
   Page
   As...
   Page
   As...
   Page
   As...
   Page
   As...
   Page
   As...
   Page
   As...
   Page
   As...
   Page
   As...
   Page
   As...
   Page
   As...
   Page
   As...
   Page
   As...
   Page
   Page
   As...
   Page
   As...
   Page
   As...
   Page
   Page
   Page
   Page
   Page
   Page
   Page
   Page
   Page
   Page
   Page
   Page
   Page
   Page

| 2. | Select the product, and then click the <b>Properties</b> |
|----|----------------------------------------------------------|
|    | or <b>Preferences</b> button.                            |

| Print                                                             |                                                                   |     | ₽ <mark>×</mark>              |  |  |  |
|-------------------------------------------------------------------|-------------------------------------------------------------------|-----|-------------------------------|--|--|--|
| Printer                                                           |                                                                   |     |                               |  |  |  |
| Name:                                                             | Regional HP Color LaserJet CP4520 PCL6                            | -   | Properties                    |  |  |  |
| Status:<br>Type:                                                  | HP Color LaserJet CP4520 PCL6                                     | ^   | Fin <u>d</u> Printer          |  |  |  |
| Where:<br>Comment:                                                | HP Color LaserJet Family Driver PCL5                              |     | Print to hie<br>Manual duplex |  |  |  |
| Page range                                                        | HP LaserJet 8100 Series PCL 5                                     |     |                               |  |  |  |
| Current                                                           | HP LaserJet M1319f MFP                                            |     |                               |  |  |  |
| Type p<br>ranges<br>from th                                       | Type par<br>ranges s // Microsoft XPS Document Writer<br>from the |     |                               |  |  |  |
| section. For example, type 1, 3, 5–12<br>or p1s1, p1s2, p1s3–p8s3 |                                                                   |     |                               |  |  |  |
| Print <u>w</u> hat:                                               | Document                                                          |     |                               |  |  |  |
| Print:                                                            | All pages in range   Pages per sheet: 1 page                      |     | •                             |  |  |  |
|                                                                   | Scale to paper size: No Scal                                      | ing | •                             |  |  |  |
| Options                                                           |                                                                   | ОК  | Cancel                        |  |  |  |

Click the **Printing Shortcuts** tab. 3.

4. Select one of the shortcuts, and then click the **OK** button.

**NOTE:** When you select a shortcut, the corresponding settings change on the other tabs in the printer driver.

| HP Color LaserJet CP4520 PCL6 Document Properties                                               | ×                                      |  |  |  |  |  |
|-------------------------------------------------------------------------------------------------|----------------------------------------|--|--|--|--|--|
| Advancer Printing Shortcuts Paper/Quality Effects Finishin                                      | ig Job Storage Color Services          |  |  |  |  |  |
| A printing shortcut is a collection of saved print settings that you of<br>with a single click. | can select                             |  |  |  |  |  |
| General Everyday Printing                                                                       |                                        |  |  |  |  |  |
| Eco Print (Two-sided Printing)                                                                  | Paper type:                            |  |  |  |  |  |
| Two-sided (Duplex) Printing                                                                     | Paper sizes: 8.5 × 11 inches<br>Letter |  |  |  |  |  |
| Cardstock/Heavy                                                                                 | Paper source:<br>Automatically Select  |  |  |  |  |  |
| Glossy/Presentation                                                                             | Potrait   Staple:                      |  |  |  |  |  |
| Factory Defaults                                                                                | None   Print on both sides: No         |  |  |  |  |  |
| Save As Delete Reset                                                                            | Pages per sheet:                       |  |  |  |  |  |
| About Help                                                                                      |                                        |  |  |  |  |  |
|                                                                                                 | OK Cancel                              |  |  |  |  |  |
| HP Color Laserlet CP4520 PCL6 Document Properties                                               |                                        |  |  |  |  |  |
| Advanced Printing Shortcuts Paper/Quality Effects Finishin                                      | g Job Storage Color Services           |  |  |  |  |  |
| A printing shortcut is a collection of saved print settings that you o<br>with a single click.  | can select                             |  |  |  |  |  |
| Printing shortcuts:                                                                             |                                        |  |  |  |  |  |
| General Everyday Printing                                                                       |                                        |  |  |  |  |  |
| Eco Print (Two-sided Printing)                                                                  | Paper type:<br>Unspecified             |  |  |  |  |  |
| Paper sizes: 0.5×11 inches                                                                      |                                        |  |  |  |  |  |
| Paper source:                                                                                   |                                        |  |  |  |  |  |

Orientation: Portrait

Print on both sides: Yes, flip over

Pages per sheet: 1 page per sheet

Presentation

Save As... Delete Reset

Factory Defaults

110

Ø

-

-

About... Help OK Cancel